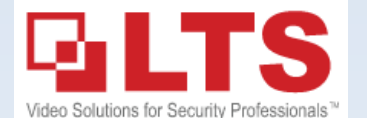

### NVMS7000 (PC) Installation

(This KB is for the NVMS7000 Windows PC version Only)

Please download NVMS7000 from LTS website & install first. http://www.ltsecurityinc.com/downloads

If you see the Firewall setting or the NGINX setting, please enable it. Remember: NVMS7000 do requires run as administrator.

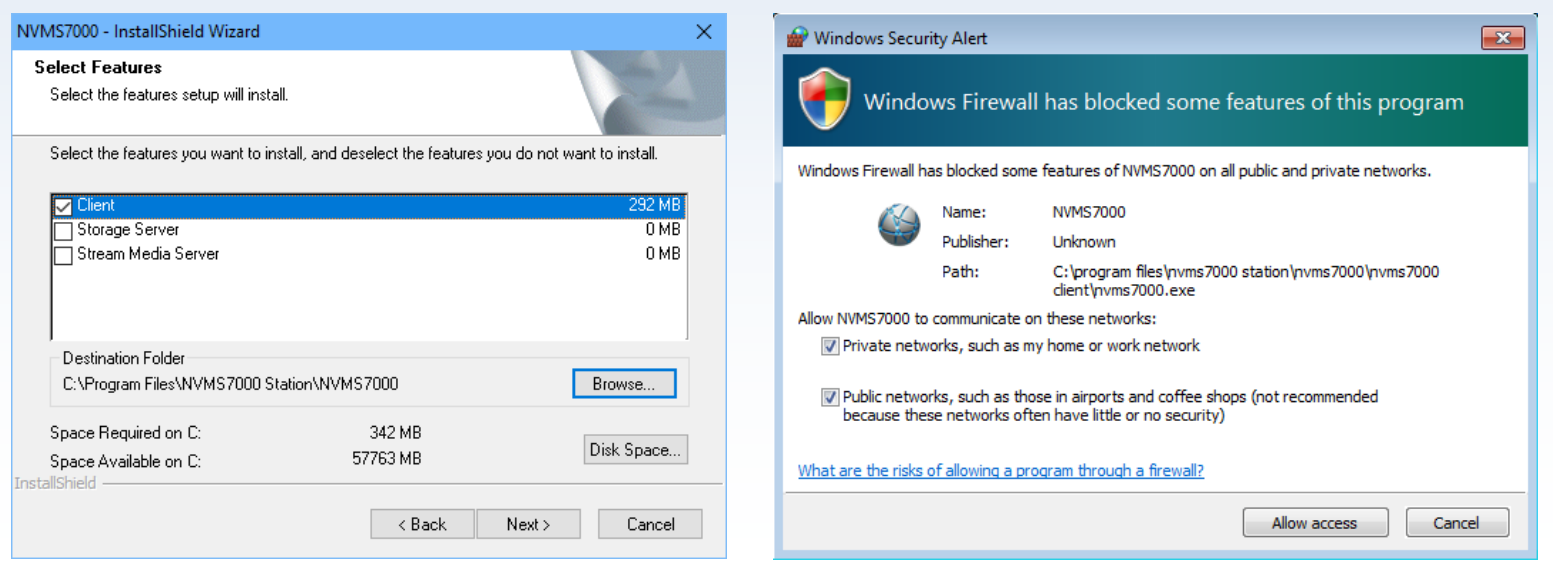

| Register Administator |                             |  |  |
|-----------------------|-----------------------------|--|--|
| Please create a su    | per user before proceeding. |  |  |
| Super User:           | admin                       |  |  |
| Password:             | •••••                       |  |  |
| Confirm Password:     | •••••                       |  |  |
|                       | Enable Auto-login           |  |  |
|                       |                             |  |  |
|                       | Register Cancel             |  |  |
|                       | Register Cancel             |  |  |

### First-time Running... Open NVMS7000 client from the

#### desktop.

For the first time run, you need to create a super user password for this software.

Password Rule: 8 characters minimal (Letters and numbers mixed is required). The red color bar indicates the password strength.

Skip login for the next time, enable Auto-Login. Click Register to continue.

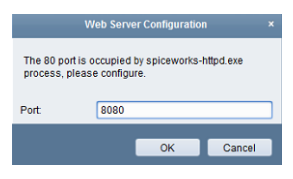

If you see the Web Server Configuration Prompt, that indicates your PC port 80 is already used. Simply change it to 8080 bypass it.

This guide is design for guick reading of the NVMS7000 Live View / Playback / Backup. It is designed for the most functions for the basic user.

#### If you have any questions related, please check the official User manual.

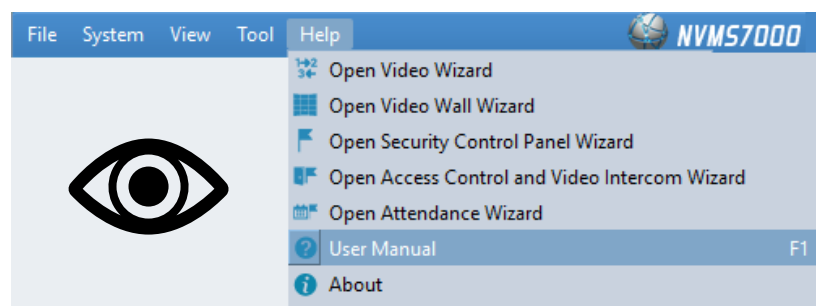

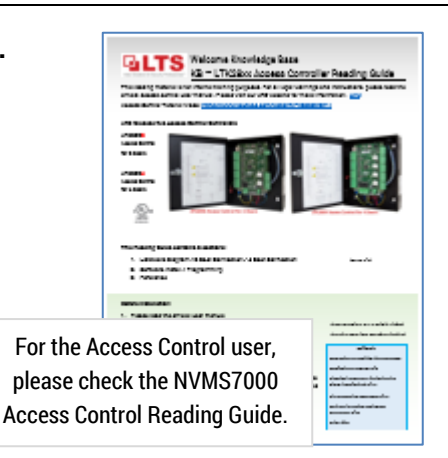

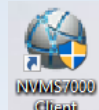

# **Add Device (NVR / DVR / IPCamera)**

| Control Panel     Device     Device     Device     Control Panel     Device     Device </th <th>File System View Tool Help</th> <th><u></u></th> <th>NVMS7000</th> <th>admin 🚯 🕮 🛗</th> <th>15:24:53 🗎 🗕 🗖 🗙</th>                                                                                                    | File System View Tool Help                                                                                                    | <u></u>                                                                                                    | NVMS7000                                                                                                    | admin 🚯 🕮 🛗                                                                                                    | 15:24:53 🗎 🗕 🗖 🗙                            |
|----------------------------------------------------------------------------------------------------|----------------------------------------------------------------------------------------------------|----------------------------------------------------------------------------------------------------|----------------------------------------------------------------------------------------------------|----------------------------------------------------------------------------------------------------|---------------------------------------------|
| Device Group     Device Type     Image: Serial Points To Manager     Image: Serial Points To Manager <td>Control Panel Device Manager</td> <td>ment</td> <td></td> <td></td> <td></td> | Control Panel Device Manager                                                                                                    | ment                                                                                                    |                                                                                                    |                                                                                                    |                                             |
| Device Type     Add new Device Type     Add New Device Type     Add New Device Type     Add Offline Device     IP Server     IP Server     Add Offline Device     Nickname:     CADEMO     Add Offline Device     Nickname:     CADEMO     Add Offline Device     Nickname:     CADEMO     Add Offline Device     Nickname:     CADEMO     Add Offline Device     Nickname:     CADEMO     Add Offline Device     Nickname:     CADEMO     Add Offline Device     Nickname:     CADEMO     Add Offline Device     Nickname:     CADEMO     Add Offline Device     Nickname:     CADEMO     Add Cancel     Add Cancel                                                                                                    | E Device Group                                                                                                    |                                                                                                    |                                                                                                    | Add                                                                                                    | ×                                           |
| Device: Encoding Device/Door Station/   Device: Encoding Device/Door Station/   Master Station/Security Control Panel/   Access Controller     Add Offline Device     Nickname:     CADEMO   Address:   cademo.dvrlists.com   Port:   8000   User Name:   admin   Password:   in 192.168.108.112   in 192.168.108.112   in 1                                                                                                    | Device Type  Device  Device  Add New Device Type                                                                                               | Adding Modified (1970)<br>Adding Modified (1970)<br>Adding Modified (1970)<br>Adding Modified (1970)<br>(1970)<br>Adding Modified (1970)<br>(1970)<br>(1970) | e:<br>n OIP Segment<br>OHIDDNS                                                                                     | <ul> <li>PT Cloud Domain</li> <li>EHome</li> <li>Batch Import</li> </ul>                                                              | <ul> <li>Serial Port</li> <li>it</li> </ul> |
| Device: Encoding Device/Door Station/<br>Decoder/Storage Server/Indoor Station/<br>Master Station/Security Control Panel/<br>Access Controller                                                                                                    | Online<br>♀ Ar<br>IP                                                                                                    | Device (16)<br>dd to Client                                                                                                    | e Device<br>Nickname:<br>Address:<br>Port:<br>User Name:<br>Password:<br>Set the device nam<br>connected to the di | CADEMO<br>cademo.dvrlists.com<br>8000<br>admin<br>••••••••<br>p<br>te as the group name and add all the chanter<br>wice to the group. | nels                                        |
|                                                                                                    | Device: Encoding Device/Door Station/<br>Decoder/Storage Server/Indoor Station/<br>Master Station/Security Control Panel/<br>Access Controller | 3.108.112 LT<br>3.108.200 LT                                                                                                    |                                                                                                    |                                                                                                    | Add Cancel                                  |

Control Panel > Device Management > Add

| Key-in your DVR/NVR Device information                      | Address:  | enter IP address or the DVRlists address |
|-------------------------------------------------------------|-----------|------------------------------------------|
| Enter the password correctly for the first time!!!          | Port:     | default to 8000                          |
| otherwise the main view doesn't work until re-create Group. | User Name | admin (usually)                          |
| Note: For PTCloud Login ( <u>See Appendix C, p11</u> )      | Password  | ******                                   |

### How to check the Connection Status?

| Device for Management (1) Net Status              |                                                                         |                                                                                                  |  |  |  |
|---------------------------------------------------|-------------------------------------------------------------------------|--------------------------------------------------------------------------------------------------|--|--|--|
| 🕂 Add 🖉 Modify 🛛 Delete 🛞 Remote Config           | uration 🏼 🗱 QR Code 🌻 Activate 🛛 Upgrade (0)                            | Off                                                                                              |  |  |  |
| Device Type   Nickname   Connection  Network Para | meters   Device Serial No.   Se                                         | curity Net Status   Firmware Upgra  Refresh                                                      |  |  |  |
| Encoding D CADEMO TCP/IP cademo.dvrli             | sts.co L'Inviellan-Prisi 520170001 CCRR7230084/744VCV W                 | eak 🕝 Network Discon 🗞                                                                           |  |  |  |
|                                                   |                                                                         | Unine                                                                                            |  |  |  |
| Control Panel                                     | Control Panel Control Panel                                             | ent                                                                                              |  |  |  |
| Operation and Control                             |                                                                         |                                                                                                  |  |  |  |
| This is the Control Panel                         | Main View<br>Viewing live video, controlling PTZ                        | Remote Playback<br>Searching the record files and                                                |  |  |  |
| Main View(Live View)Remote Playback(Playback)     | parameters.                                                             | prayback.                                                                                        |  |  |  |
|                                                   | E-map<br>Adding, modifying, deleting, and basic<br>operations of E-map. | Modules Customization<br>Selecting the commonly used modules<br>to display on the control panel. |  |  |  |

## **Main View**

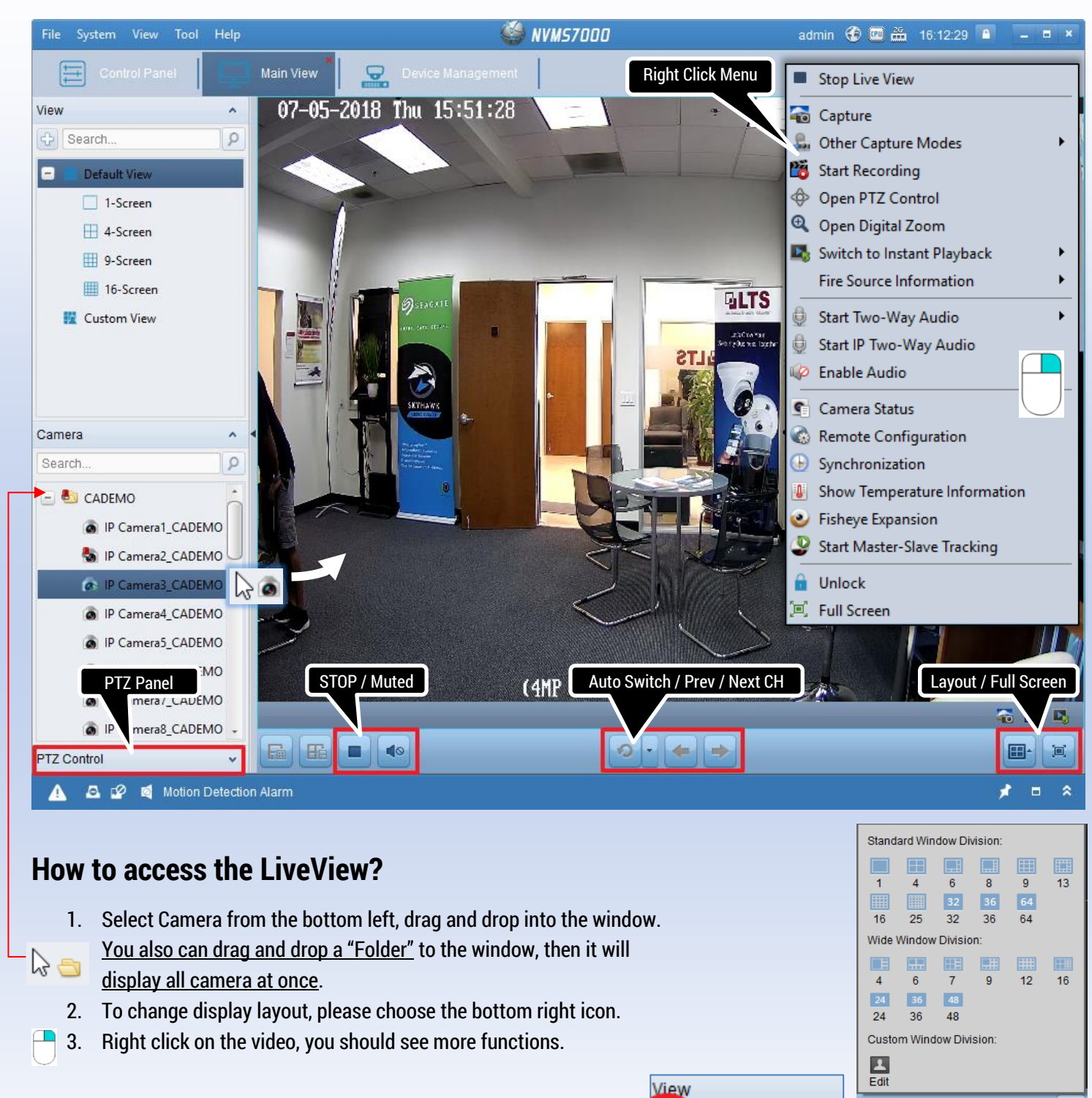

Search...

🛓 Custom View

 How to use Digital Zoom?
 (choose Zoom & use Mouse Wheel)

 How to enable 2nd Auxiliary Monitor?
 Max channel view up to 64 channels (per PC)

 If you need watch more LiveView channel, please contact our sales for another package solutions.

How to Change Camera Name?

How to remove un-used Camera? How to Define a Custom View?

How to access PTCloud Live View account? (See Appendix C, p11)

(see Appendix A, p9)

(See Appendix B, p10)

1024\*768 Control Panel Main View

Remote Playback

D

🔍 E-map

# Playback

Control Panel > Remote Playback This is the Playback Window

- 1. Select the Correct Date/Time.
- 2. Click OK when finish.
- 3. Drag & Drop Camera
- 4. This is the Search Range Seven days of the list
- 5. Click Date to switch different date. Double click the Timebar to view.

Then, NVMS7000 will try to retrieve video data from the NVR. (take a while bases on network speed ...)

Change **layout** click here

VCA

Change different Time. Drag the – **Time bar**, move to the different time, or select the time list from the right.

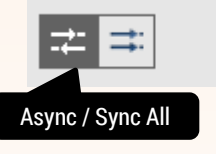

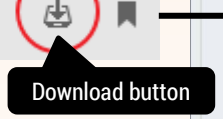

-

**Note)** try to reduce to minimal of the channel to improve the connection speed. More channel requires more network speed & bandwidth to run smoothly.

For the Fisheye Camera; Right click on top of the playback video to show the option menu. Select Fisheye expandsion function.

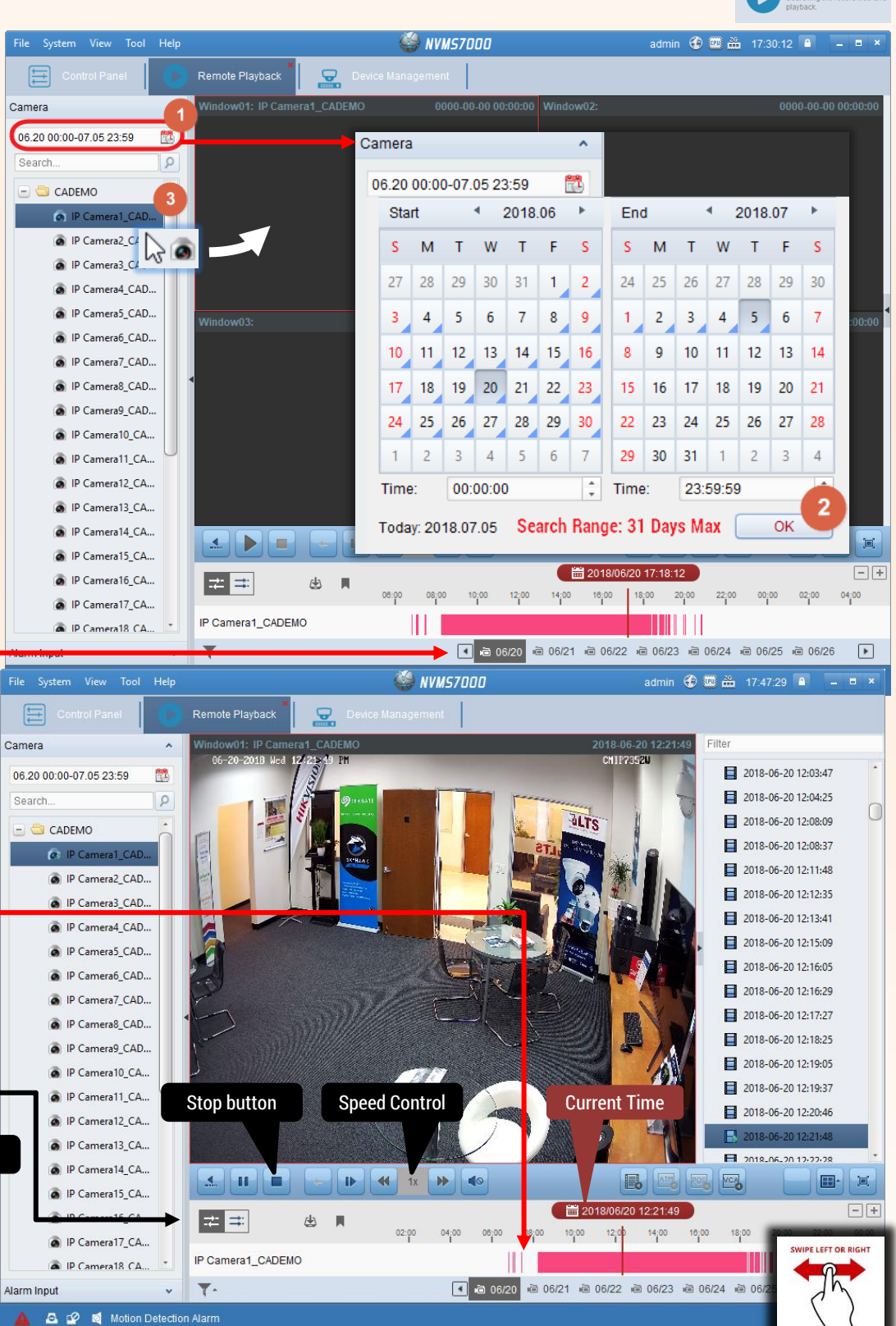

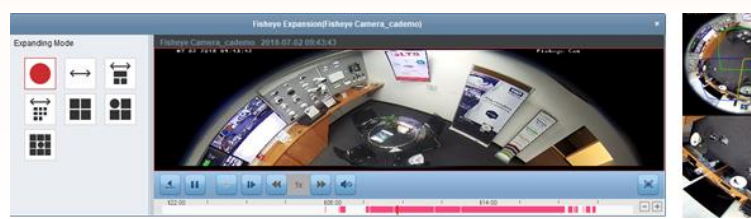

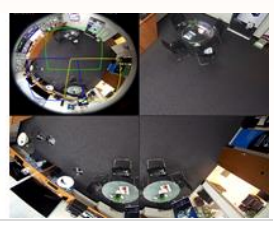

## **Backup Video in Playback**

Do

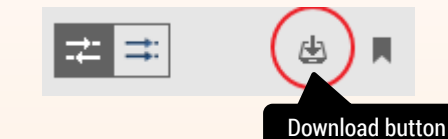

| 1. Click th     | e Backup button.          |                     |      |              |                         | File Download(IP Camera | a1_LTS DEMO) |         |
|-----------------|---------------------------|---------------------|------|--------------|-------------------------|-------------------------|--------------|---------|
| 2. Select f     | ile, and lick Downloa     | ıd                  |      | Download I   | by Files Download by Da | te Download by Tag      |              |         |
|                 |                           |                     |      | Index        | Start Time              | End Time                | Size         |         |
| •               |                           |                     |      | □ 1          | 2016-02-02 06:59:22     | 2016-02-02 06:59:39     | 6.50 MB      | Waiting |
| Or, you ca      | n specify date & Dov      | vnload.             |      | 2            | 2016-02-02 07:08:24     | 2016-02-02 07:08:40     | 7.12 MB      | Waiting |
|                 |                           |                     |      | ✓ 3          | 2016-02-02 07:13:11     | 2016-02-02 07:13:27     | 7.34 MB      | Waiting |
| wnload by Files | Download by Date Download | i by Tag            |      | <b>4</b>     | 2016-02-02 08:07:32     | 2016-02-02 08:07:56     | 11.15 MB     | Waiting |
|                 |                           |                     |      | - 5          | 2016-02-02 08:16:05     | 2016-02-02 08:16:20     | 6.88 MB      | Waiting |
|                 | Start Time                | End Time            |      | 14           | 2016-02-02 08:39:28     | 2016-02-02 08:39:51     | 14.28 MB     | Waiting |
| Duration 1      | 2016-02-02 00:00:00       | 2016-02-08 23:59:59 |      | 🗆 15         | 2016-02-02 08:41:48     | 2016-02-02 08:42:07     | 10.29 MB     | Waiting |
| Duration 2      | 2016-02-02 00:00:00       | 2016-02-08 23:59:59 | 12 — | The Selecte  | d Files Size: 7.34 MB   |                         | G            |         |
| Duration 3      | 2016-02-02 00:00:00       | 2016-02-08 23:59:59 |      | Free Disk S  | pace Size: 73.85 GB     |                         |              |         |
| Duration 4      | 2016-02-02 00:00:00       | 2016-02-08 23:59:59 |      | Flow Ctrl(kb | ps):                    | Set                     | Download     | Stop    |

## Where is my download file?

When it complete the download progress, it will pop up blue message on the bottom right. You can click it to access it from there.

OR, you can find out the download video file at C:/NVMS7000

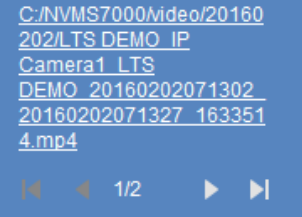

Status

Cancel

How to change the default save location? Go to Control Panel -> System configuration -> File

## How to play the download Video file (.mp4)?

You can download the VSPlayer to open the MP4 files. Or, you can use 3<sup>rd</sup> party software; like VLC Player. The Codec for Media Player is for the Windows Media Player (Support H.264 only)

| Video Player for Platinum       | Local storage of for playback video | Download |
|---------------------------------|-------------------------------------|----------|
| Platinum Codec for Media Player | For Platinum Series products        | Download |

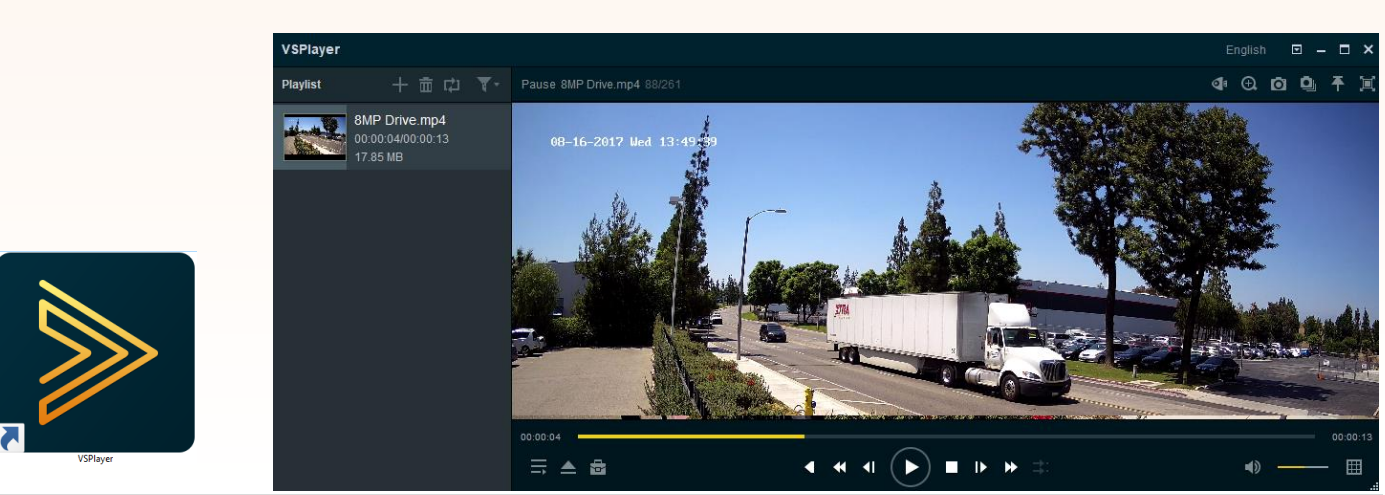

## How to perform the Multiple Channel backup?

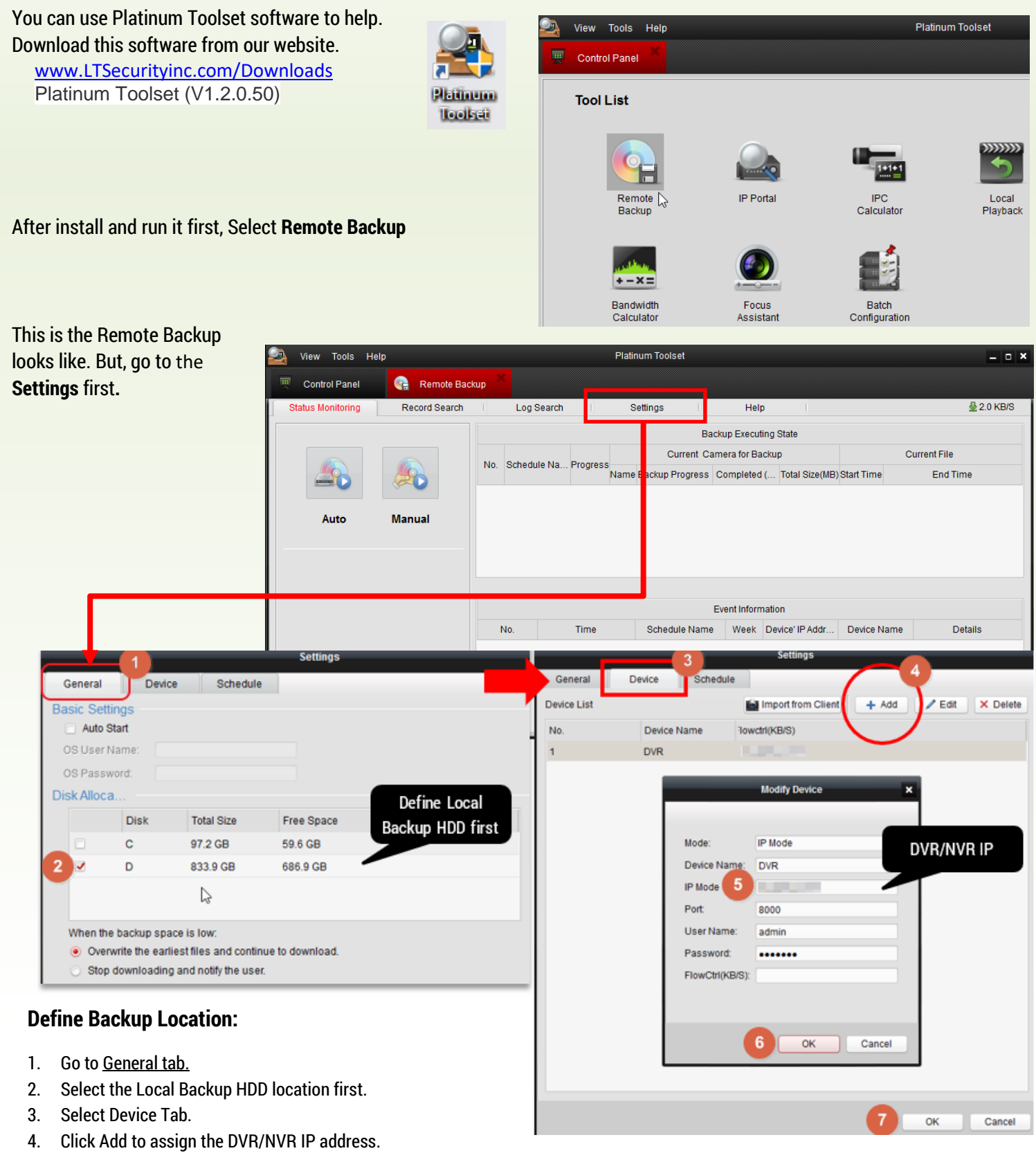

- 5. Enter the information. If you use DVRLists.com, use domain mode.
- 6. Click OK.
- 7. Click OK to finish, then it goes back to the Remote Backup Screen.

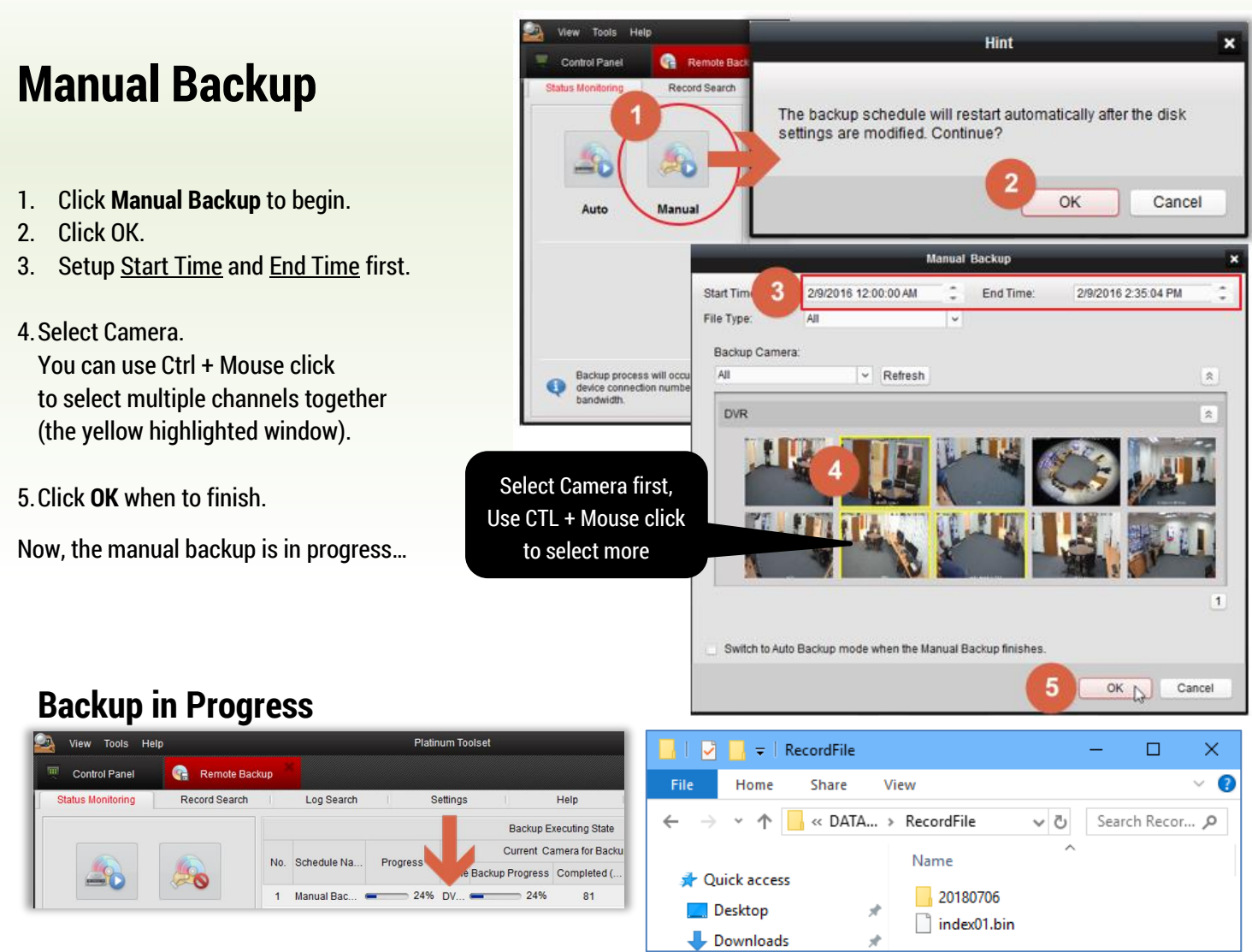

### Where is the Backup file?

Go to your HDD location, you should see a folder name. <Backup Drive Letter>:\RecordFile. For example: D:\RecordFile

### How to playback video from the Platinum Toolset?

You can use VS Player or the Platinum Toolset (Local Playback) to play the H.264 video files.

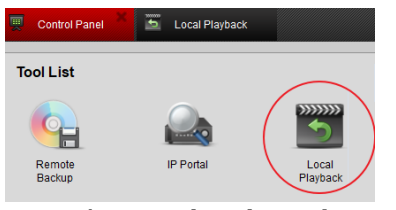

- 1. Select Local Backup Drive.
- 2. Select Camera
- 3. Select Date
- 4. Click Search
- 5. Click Play button
- 6. Change Time

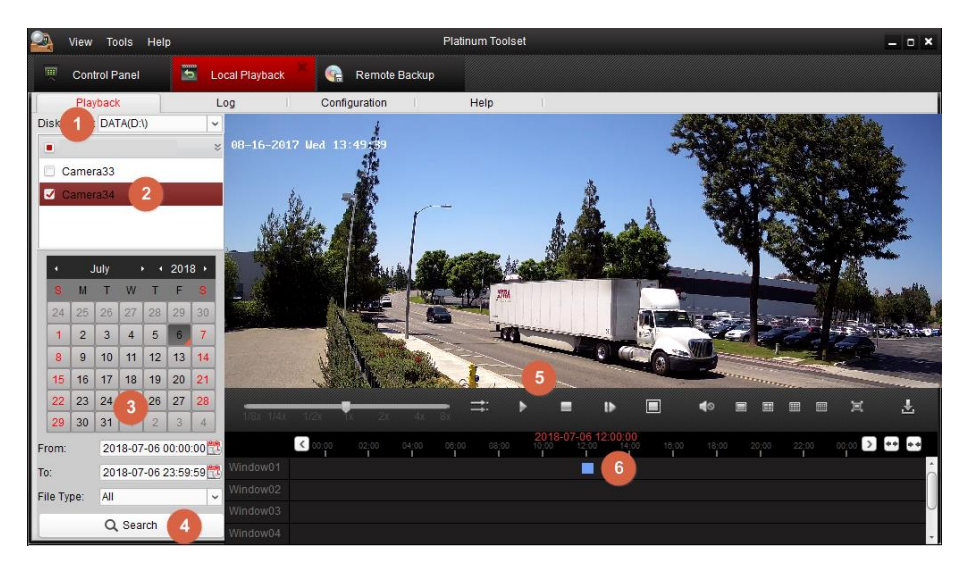

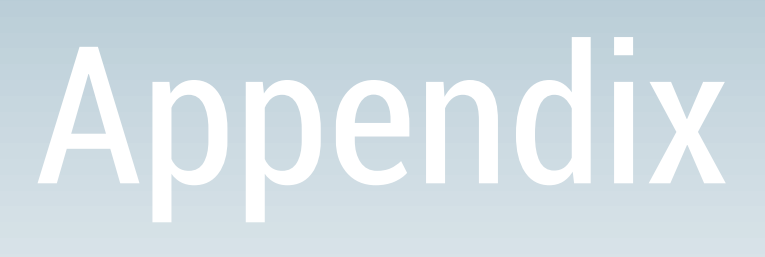

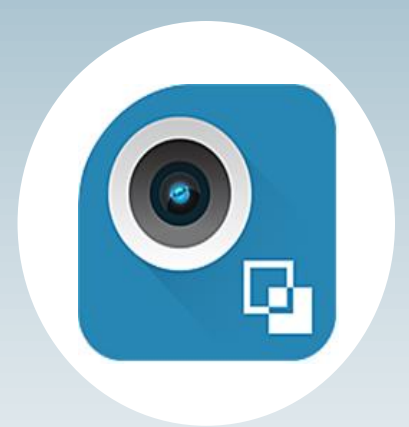

## Appendix A: How to Change the Camera Name?

#### How to Sync the Camrea Name?

Go to Device Management > Group

- 1. Select Group Tab
- 2. Right click @ Encoding Channel
- 3. Click Update Camera Name
- 4. Wait few sec...
- Now, you will notice the device name has been sync back to the DVR/NVR/IP Camera name.

#### How to Modify Camrea Name?

6. Click **Modify** to edit single Camera name (Yellow Tag section)

#### How to Enter the Encryption Key?

7. If the DVR enable the Encryption, enter the Stream Key in here (the Red Arrow Tag)

#### How to Remove unnecessary camrea?

- 8. For example, select Camera 10,11,12,13
- 9. Press Delete, Del key from the keyboard.

#### How to re-create the view Group?

Go to Device Management > Group

Remember, view Group controls the main view camera lists. You decide to show or hide the camera from here. If your view Group folder is empty, then you need to re-create it.

Make sure your device is online first. (see pg2)

- 0. Select Folder+ icon.
- 1. Check Create Group by Device Name.
- 2. Select your DVR/NVR Device
- 3. Click OK
- 4. Then, your view Group will show up

Tips: In the video Group, you can position

your camera order in here. Use Import button to add more or remove the camera if no need. You can use this way to reduce your camera number to save more bandwidth. Multiple DVR/NVR camera and import it into one video group. When you open it, it will pull out at once.

cademo85

Alarm Input

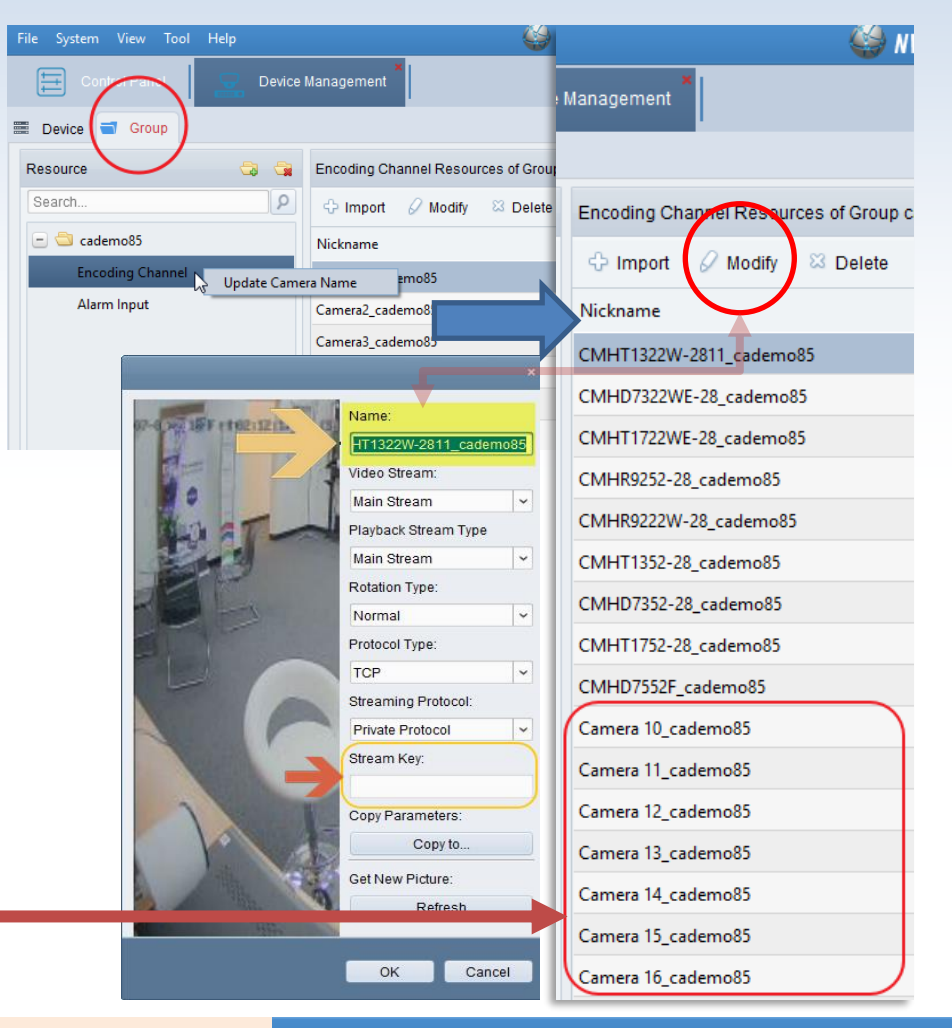

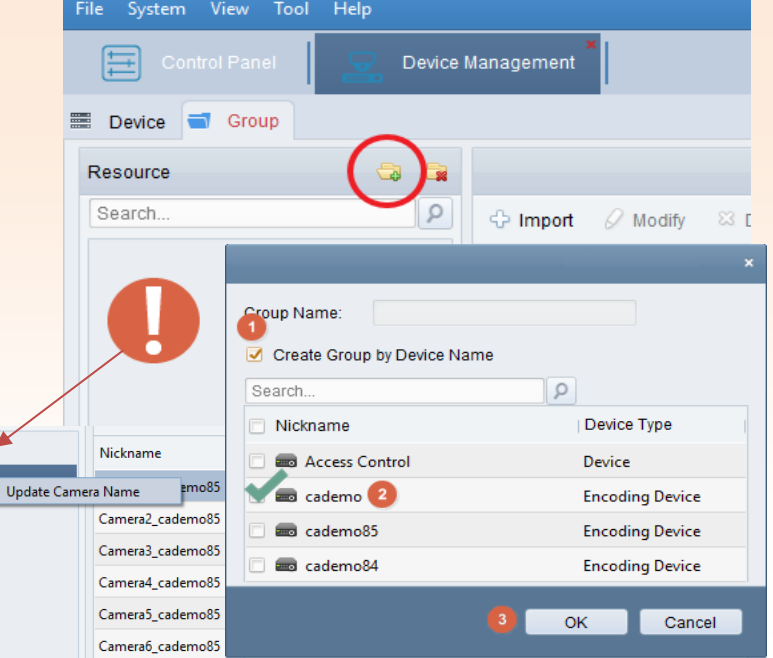

## **Appendix B: How to define the Custom View?**

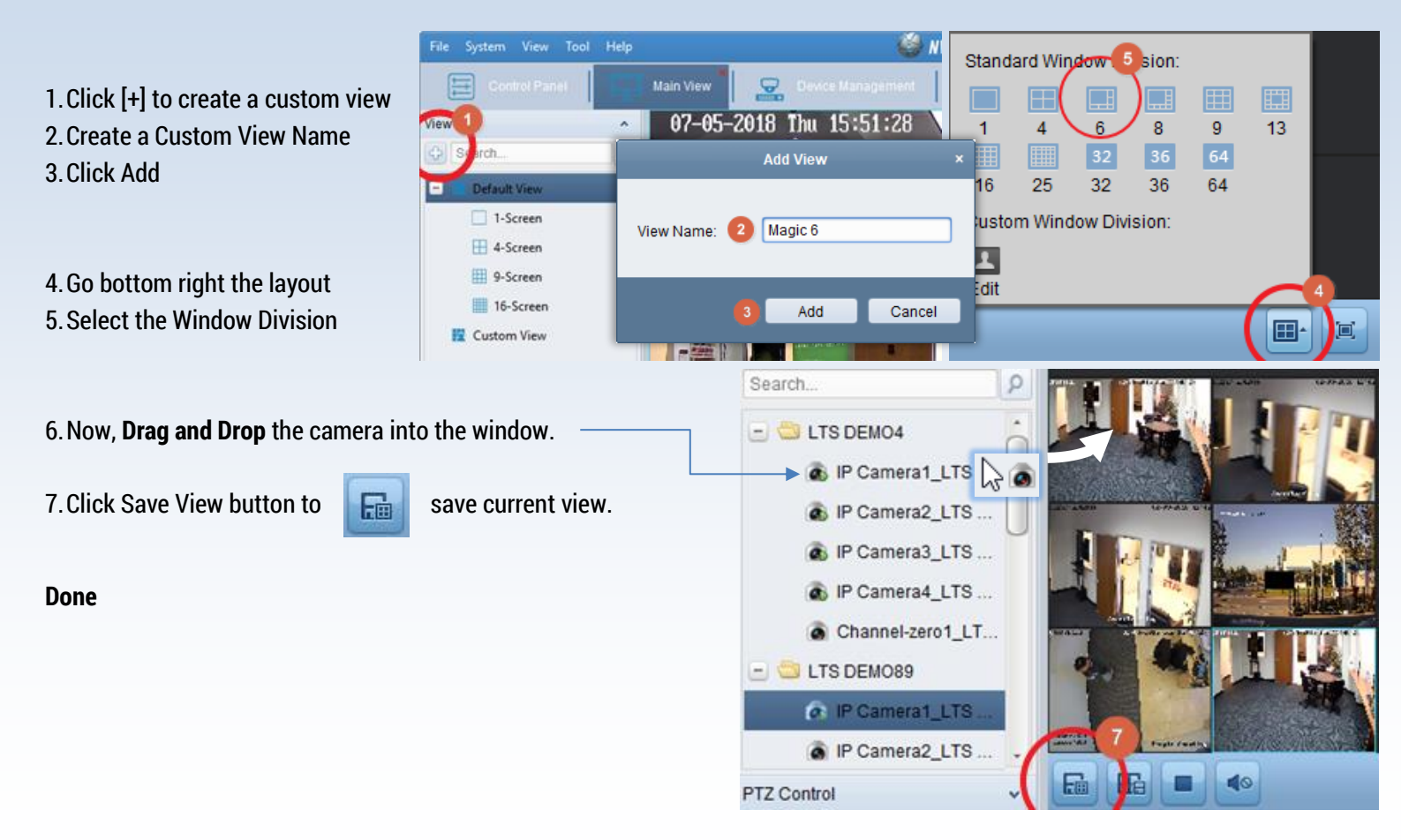

### How to queue the Cutom View?

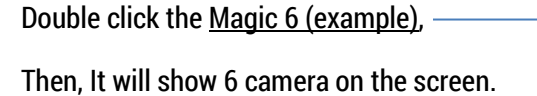

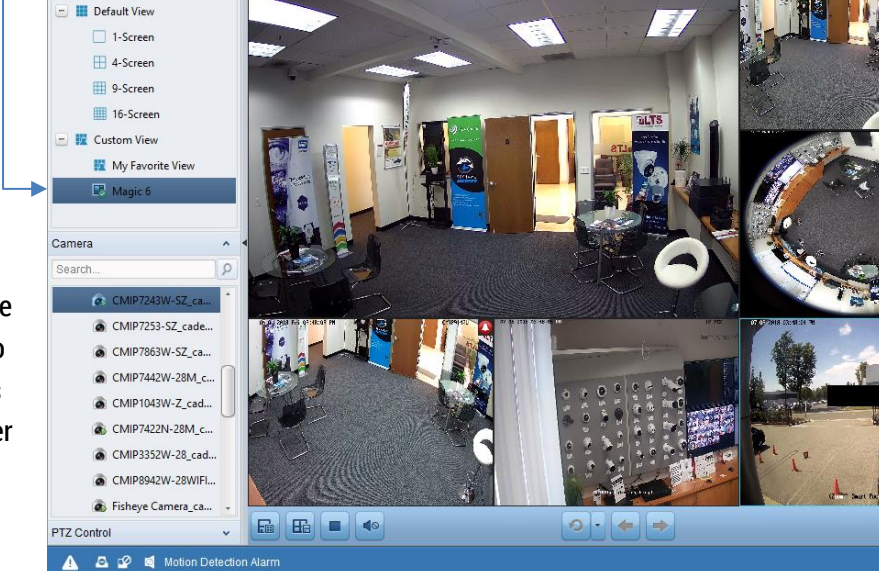

9

🎒 NVMS7000

You can use this method to define your favorite view layout, or combine multiple DVR view into the one screen. Wireless network connections suggest control within 8 channels for the better performance in mainstream condition.

Friendly Remind: More channel, More Connections do require more powerful CPU, Memory and Network Speed.

\* =

🛞 💷 🏯 15:48:05 🔳

## **Appendix C: How to Login PTCloud Account?**

### How to Add PTCloud module?

For the first time, you need to Add the New Device Type:

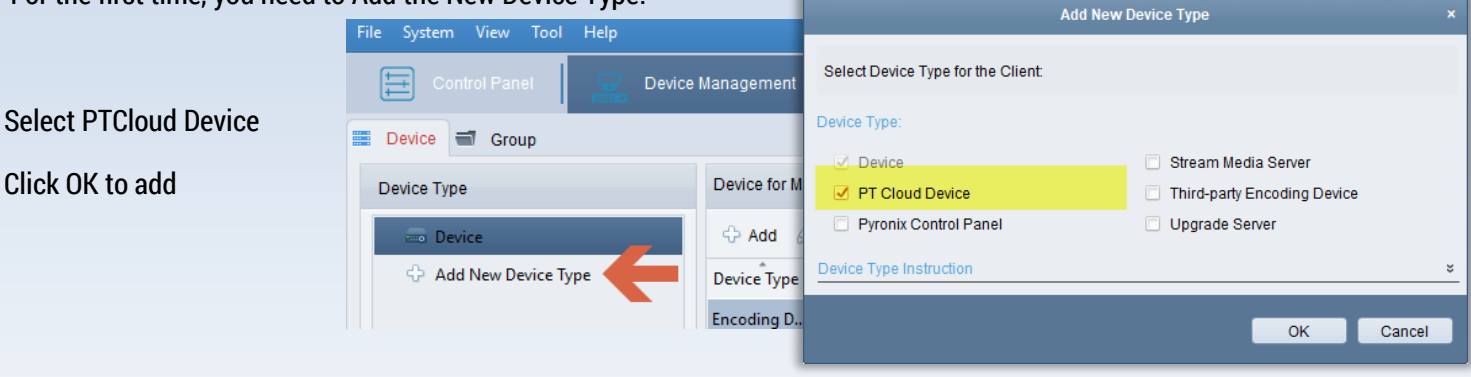

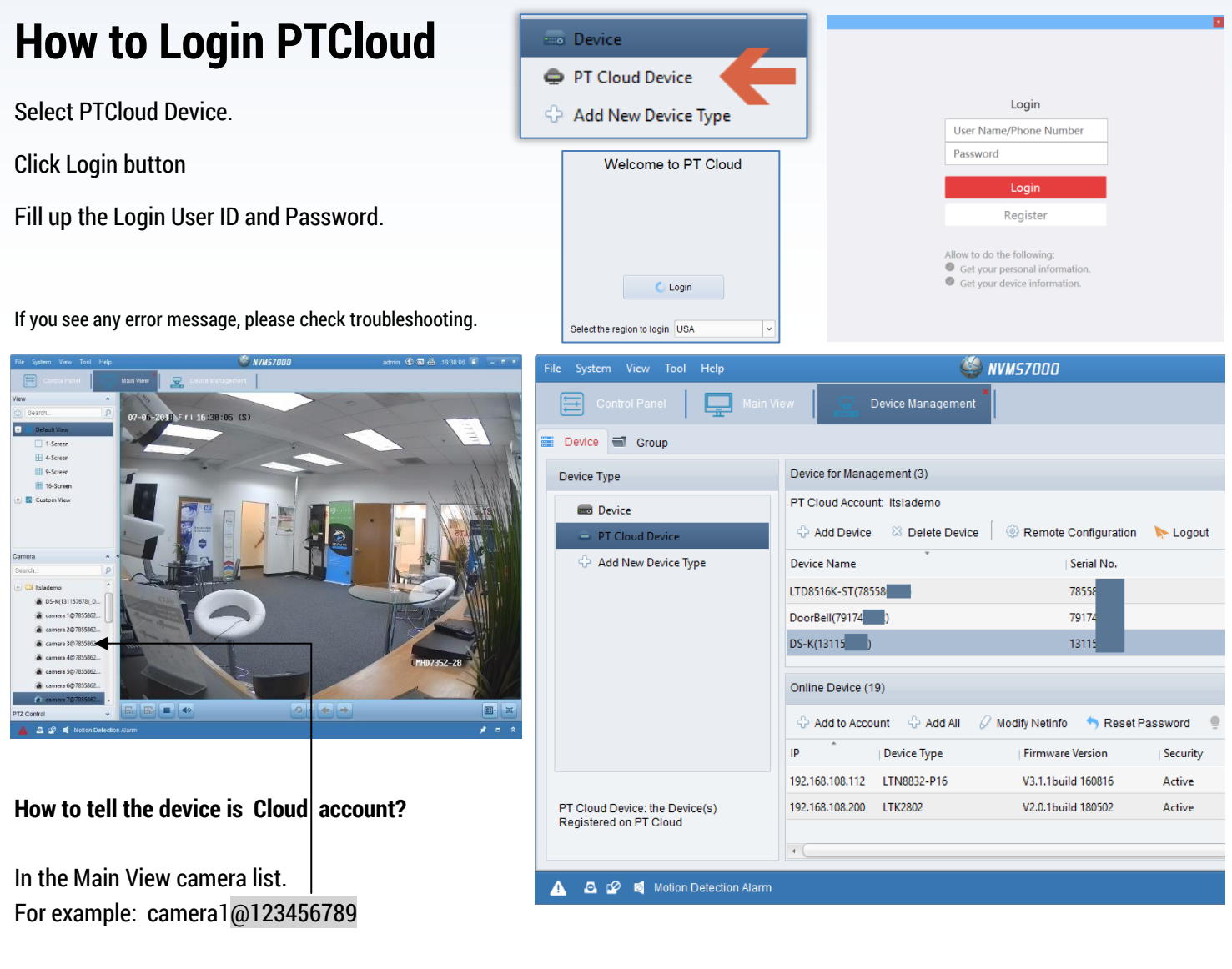

PTCloud support LiveView / Playback only. Download feature is currently not available yet.

Toubleshooting: If you have difficulty to login (error code -3), try use the older version NVMS7000. (Download Link here)

## **Appendix D: How to use Playback with VCA Search?**

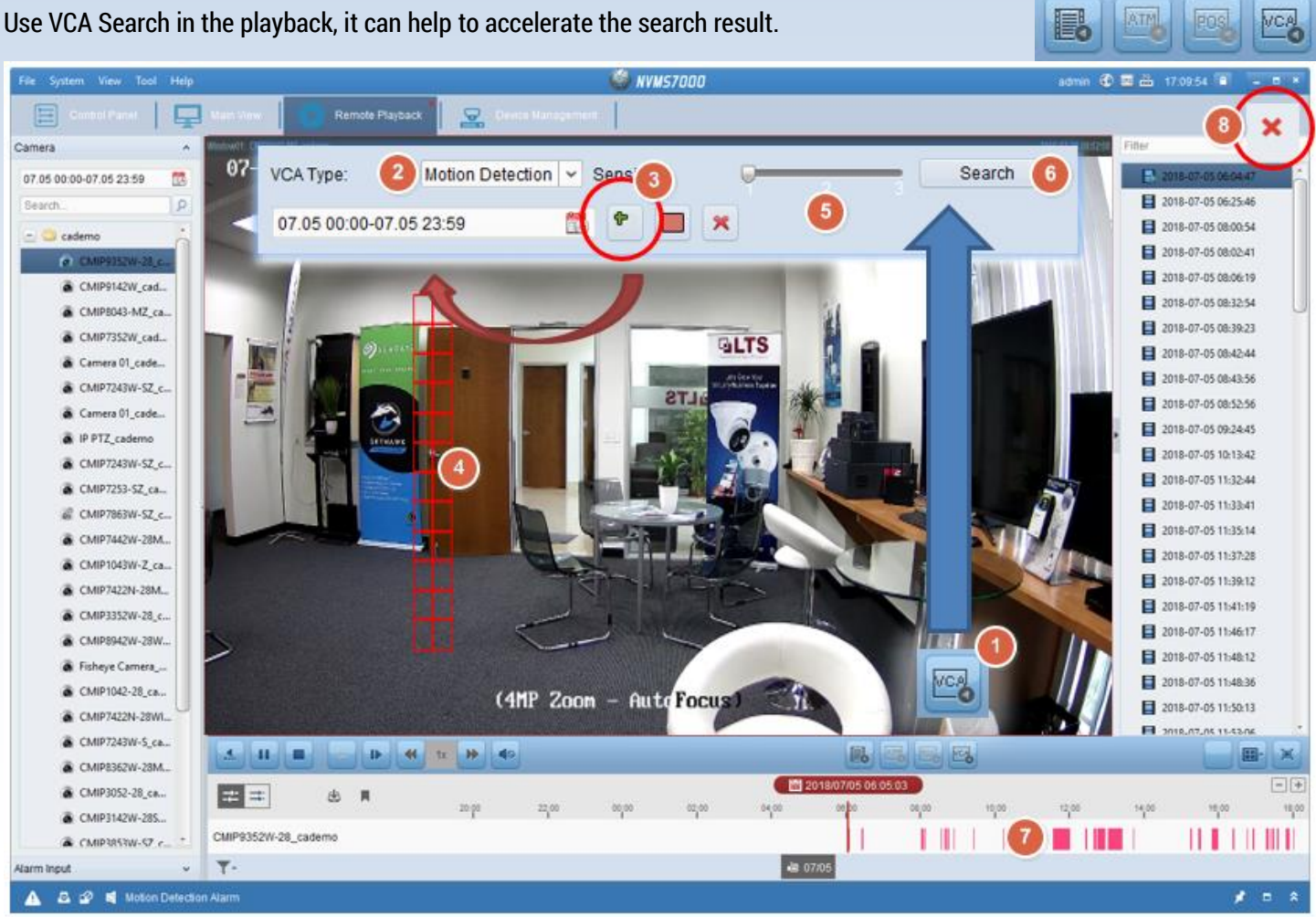

- 0. VCA Search only support to the H.264 video format file and Monitor DPI to 100%.
- 1. Play video first. Select VCA button. It will bring up the VCA Search Panel at top.
- 2. Select Motion Detection (LineCross & Intrusion search do require pre-enable recording with VCA LineCross/Intrusion from the camera)
- 3. Select +
- 4. Draw an area.
- 5. Adjust the sensitivity
- 6. Click Search
- 7. Then, you should notice the Result shows something different.
- 8. Click X to close it.

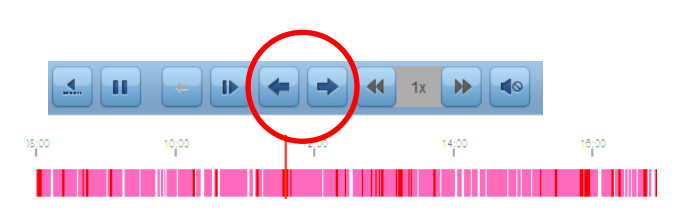

### How to Disable VCA effect rule line on the LiveView Screen?

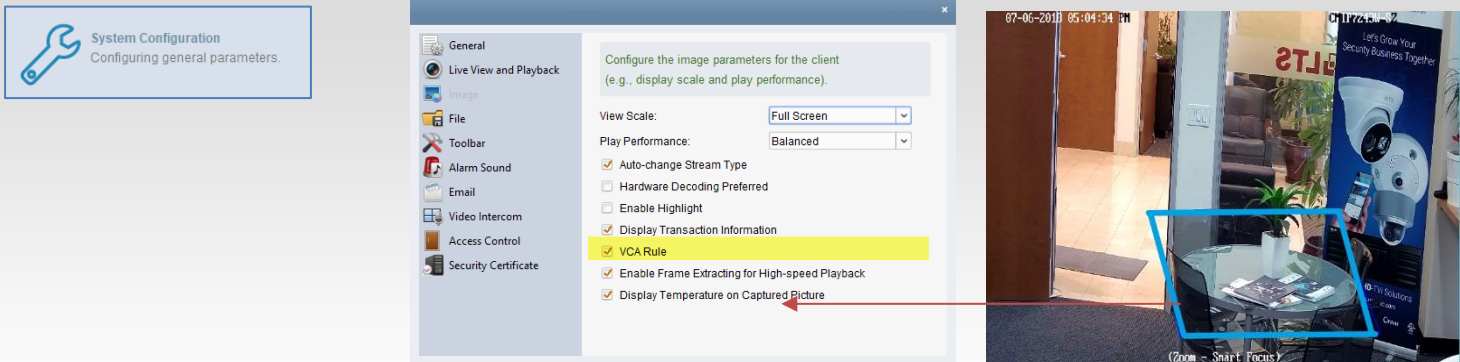